# NF20156 — APPLICATION "ENTRÉE DE STOCK"

Disponible depuis la version 11.01.0.40105

Voir la carte de la fonctionnalité : A classer

# Sommaire

#### 1 Fonction de l'application

#### 2 Cas d'usages

- 2.1 Comment rechercher un bon à réceptionner ?
- 2.2 Comment créer une saisie ?
- 2.3 Comment vider un portable OPN 2001 ?
- 2.4 Comment beeper les articles ?
- 2.5 Comment contrôler la saisie par rapport au bon ?
- 2.6 Comment visualiser le récapitulatif de la saisie ?
- 2.7 Comment mettre à jour et clôturer la saisie ?
  - 2.7.1 Impression automatique du bon de transfert
- 2.8 Comment visualiser les journaux de mise à jour ?
  - 2.8.1 Exemples d'erreurs :
- 2.9 Quels sont les bons générés ?
  - 2.9.1 Bon de commande
  - 2.9.2 Bon de réception de commande
  - 2.9.3 Bon de réception directe
    - 2.9.3.1 Cas des marques rattachées à plusieurs fournisseurs
  - 2.9.4 Bon de correction de stock
- 2.10 Comment imprimer une saisie ?

### 2.11 Comment supprimer une saisie ?

- 2.12 Questions fréquentes
  - 2.12.1 Puis-je effectuer une sortie pour un autre magasin ?

### 3 Options

- 3.1 Droits d'utilisation
- 3.2 Droits utilisateur
- 3.3 Paramètres
  - 3.3.1 Entrée de stock
  - 3.3.2 Mouvement

# Fonction de l'application

Effectuer une entrée de stock : une réception directe ou de commande, une validation de réception de transfert ou une correction de stock.

# **Cas d'usages**

# Comment rechercher un bon à réceptionner ?

J'ai un code barres

Vous pouvez rechercher le bon de commande ou de réception de transfert à réceptionner en :

- Saisissant ou en beepant le CB du bon de réception de transfert
- En recherchant le bon en saisissant :
  - la collection du bon : "AH23" par exemple.

| Pour rechercher un mouvement d'entrée | <b>)</b> |
|---------------------------------------|----------|
| Code barres, Bon d'entrée<br>ah23     |          |
| 7-000001 AH23 CFour                   |          |
| 7-000001 AH23 VTrans                  |          |
| 7-000002 AH23 VTrans                  |          |

 le N° ou le début du N° du bon de commande ou du bon de réception de transfert à valider (7-00001 par exemple) :

| Code barres, Bon d'entrée<br>7-000001 |  |  |  |  |  |  |
|---------------------------------------|--|--|--|--|--|--|
| 7-000001 AH23 CFour                   |  |  |  |  |  |  |

7-000001 AH23 VTrans

 Le programme affiche les bons de commande (N° du bon, collection, Cfour) et les bons de transfert (N° du bon, collection, Vtrans) validés à réceptionner correspondant à la sélection.

### Comment créer une saisie ?

- Se positionner sur
  - >I Réception

pour une réception directe ou de commande.

Validation de transfert

pour une validation des bons de réception de transfert (RTR)

- (en multi-magasins avec le paramétrage de transfert "Transfert direct sur le magasin émetteur avec contrôle sur le magasin récepteur")
- Stork Correction de stock

pour un Ajustement sur Erreur (AE).

° 🗜 Commande

pour une commande

pour créer une saisie

- Saisir le
  - o libellé (\*)
  - Magasin: si le droit "Mode gestionnaire" est
    - décoché = Magasin en cours (non modifiable)
    - coché : vous pouvez modifier le magasin en cours.
- Pour une commande ou une réception, si le paramétrage l'autorise saisir :
  - ° Coefficient sur prix d'achat:1 par défaut
- Pour une Réception : choisir
  - Réception directe
  - $^{\circ}$  OU AutoDétermination des éléments de réception

#### Disponible depuis la version 13.0

- Si la déclinaison/taille est en commande, le programme réceptionne la ou les commande(s) (commandes et bons de type "CRC") du magasin validées correspondantes (de la plus ancienne à la plus récente) sinon effectue une réception directe.
  - OU Réception sur commandes:
    - Commandes fournisseurs:

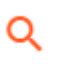

- Affiche la liste des commandes en cours validées du magasin par défaut (commandes et bons de type "CRC") : Code du bon de commande, Collection, fournisseur, date commande
- Recherche : Vous pouvez rechercher sur le libellé, la date et le tag de la commande (A partir de la version 12.01) trier sur l'entête d'une colonne (commandes ou date).
- Sélectionner une ou plusieurs commandes puis Valider.

Disponible depuis la version 12.014.42510

• Pour une Validation de transfort

0

- Transferts à valider:
  - Affiche la liste des bons de transferts (RTR) dont le magasin destinataire= magasin par défaut à réceptionner :
  - sélectionner un bon puis Valider
- · Vous pouvez sélectionner plusieurs bons de réceptions de transfert.

```
Valider ou pour un vidage OPN si paramétré (Autorise le dévidage de l'OPN sur le terminal Windows est coché).
```

### Comment vider un portable OPN 2001 ?

```
Disponible depuis la version 13.01
```

Si le paramètre Autorise le dévidage de l'OPN sur le terminal Windows est coché:

- En création d'une saisie, cliquer sur
- Dans la liste des saisies, double cliquer sur l'entête de saisie puis clic sur 🎴

## **Comment beeper les articles ?**

• 🕀

- Dans la rubrique Code barres, produits:
  - Curles and areilsDT50, beeper le CB à l'aide du bouton de beepage orange.

0

Beeper le code barre

° ou saisir le code modèle et sélectionner la déclinaison/taille dans la liste :

| Code barres, Produits<br>modele1 |       |      |    |  |  |  |  |
|----------------------------------|-------|------|----|--|--|--|--|
| MODELE1                          | Coton | Bleu | L  |  |  |  |  |
| MODELE1                          | Coton | Bleu | М  |  |  |  |  |
| MODELE1                          | Coton | Bleu | S  |  |  |  |  |
| MODELE1                          | Coton | Bleu | XL |  |  |  |  |
| MODELE1                          | Coton | Noir | L  |  |  |  |  |
|                                  |       |      |    |  |  |  |  |

• Le programme contrôle l'existence du CB si la liaison est active avec le service de réplication sinon la ligne figure

en violet.

- $\circ~$  Si le CB n'existe pas, le programme beepe et le CB figure en rouge.
- Un double clic sur la ligne du CB affiche les informations du produit.

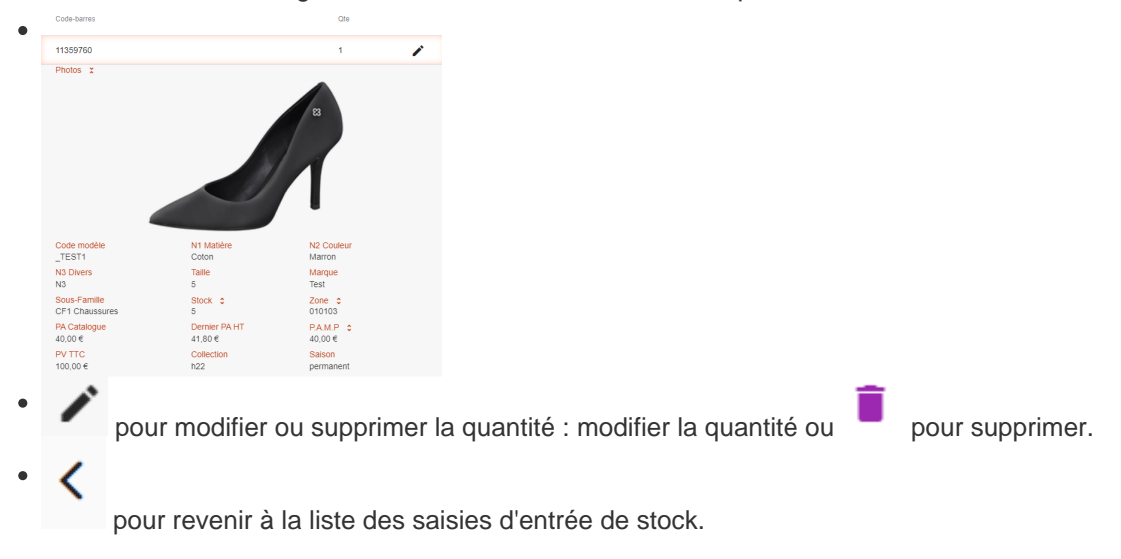

# Comment contrôler la saisie par rapport au bon ?

Le programme :

- Affiche la liste récapitulative des modèles
- Contrôle pour : réception de commande et validation de réception de transfert.
- Contrôle

|                       |                                | ontrôle de la r<br>Alpha Technique | éception     |                   |           |  |  |  |
|-----------------------|--------------------------------|------------------------------------|--------------|-------------------|-----------|--|--|--|
|                       | J'ai t                         | terminé                            |              | Liste des codes-b | arres     |  |  |  |
|                       | 19/10 Réc Cde                  | : <b>1</b> 1 Ma                    | gasin1 Paris |                   | ۹ .       |  |  |  |
| Code barres, Produits |                                |                                    |              |                   |           |  |  |  |
| Que erreurs           |                                |                                    |              |                   | Qte recue |  |  |  |
|                       | M M                            | odèle 🕁                            |              |                   | Récep.    |  |  |  |
| Bilan des             | Code-barres inexistants        |                                    |              | 1                 |           |  |  |  |
| eneurs                | 📕 м                            | odèles manquants                   |              |                   | 1         |  |  |  |
| ОК                    | MODELE1 Coton Black Stone Bleu |                                    |              |                   | 10        |  |  |  |
| Différences           | >→← м                          | ODELE1 Coton No                    | Dir Noir     |                   | 4         |  |  |  |
| Double clic :         | Tailles                        | S                                  | m            | I.                | xl        |  |  |  |
| détail et             | Saisie                         | 1                                  | 1            | 1                 | 1         |  |  |  |
| saisie qte            | Stock après                    | 7                                  | 11           | 11                | 6         |  |  |  |
| → MODELE2             |                                |                                    |              |                   | 0         |  |  |  |

- Bilan des erreurs : affiche le nombre de :
  - Codes barres inexistants
  - Modèles manquants
  - o Modèles en trop

0

0

- Liste des modèles identifiés par un tag
  - Implementation : modèle inexistant dans le bon

    - : OK quantité saisie = quantité du bon
    - : différence entre la quantité saisie et celle du bon
- Double clic sur la ligne pour visualiser le détail par taille et modifier la quantité de la ligne Saisie.

# Comment visualiser le récapitulatif de la saisie ?

- Le tag informe de l'état de mise à jour de la saisie :
  - • : en cours de saisie, pas mis à jour.
  - Mis à jour :
- : entièrement mis à jour sans erreur.

e

: Mise à jour avec des erreurs ou mise à jour en cours (arrêt du service de réplication pendant le traitement).

• Pour visualiser le récapitulatif de la saisie, double cliquer sur la ligne d'entête de la saisie : Affiche la quantité, la liste des bons liés :

## Comment mettre à jour et clôturer la saisie ?

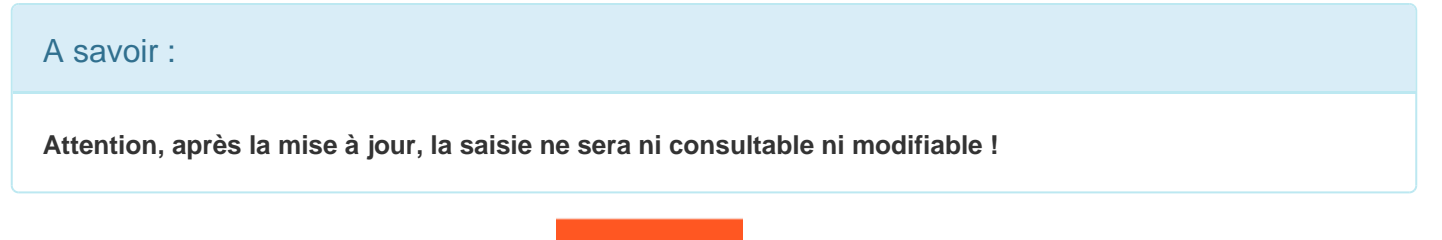

Pour mettre à jour **et clôturer** la saisie :

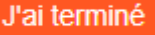

• "Voulez-vous réellement mettre à jour et clôturer votre saisie ?" : Oui

Disponible depuis la version 13.01

### Impression automatique du bon de transfert

Lors de la mise à jour d'une saisie de validation de transfert, si le paramètre Imprime automatiquement les mouvements de transfert sur l'imprimante ticket est coché avec une imprimante avec driver :

• le programme édite automatiquement le reliquat du bon RTR (aucune édition si le bon est entièrement mis à jour) sur l'imprimante ticket.

# Comment visualiser les journaux de mise à jour ?

- Pour visualiser les journaux de mise à jour :  ${}_{\!\!\!\circ}$ 

Disponible depuis la version 11.02.0

- 0
- Cliquer sur l'icône ou ou

comportant J violet situé devant la saisie.

- Se connecter avec votre utilisateur et mot de passe Polaris : les journaux Polaris s'affichent dans le navigateur.
- •

#### Disponible depuis la version 11.04

: le programme affiche les journaux de mise à jour directement dans l'application sans connexion utilisateur.

• Ou consulter dans Polaris les journaux pour visualiser le bilan de mise à jour :Utilitaires / infos service / Onglet "Journaux".

### **Exemples d'erreurs :**

- "Le code barre : 6111069004855 est inconnu"
- "Le programme n'a pas clôturé le(s) mouvement(s) à la demande de l'utilisateur" : si le paramètre de clôture de bon est décoché
- "Code 10820000012 du modèle xxx 1 *impossible de déterminer un fournisseur*" : si le modèle est rattaché à un fournisseur multi-marques, le programme ne traite pas le CB.

## Quels sont les bons générés ?

### Bon de commande

- Génère un bon de commande par fournisseur de type "SCD" pour le magasin renseigné :
  - · clôturé ou pas suivant le paramètre "Clôturer le bon de réception automatiquement"
  - Coefficient=1 (ou le coefficient saisi si le paramètre "Permettre la saisie du coefficient sur le PA pour les réceptions et commandes" est coché).

### Bon de réception de commande

- Génère un ou plusieurs bons (si plusieurs commandes sélectionnées) de type LBC :
  - · clôturés ou pas suivant le paramètre "Clôturer le bon de réception automatiquement"
  - Coefficient=1 (ou le coefficient saisi si le paramètre "Permettre la saisie du coefficient sur le PA pour les réceptions et commandes" est coché).

### Bon de réception directe

• Le programme crée un bon de type LDB par fournisseur avec le libellé de la saisie dans la collection en cours ou la collection correspondante à la date si le paramètre "La collection est définie automatiquement pour les saisies par code barres" est coché.

#### Cas des marques rattachées à plusieurs fournisseurs

#### A savoir :

Attention, les modèles dont la marque est rattachée à plusieurs fournisseurs ne sont pas réceptionnés ! Le programme ne demande plus de sélectionner le fournisseur comme en saisie par codes barres dans Polaris.

- Erreurs:
  - ° Impossible de déterminer un fournisseur:

11:00:54 Alerte MAJ-MVT Code 12510000012 du modèle TENNIS blanc impossible de déterminer un fournisseur

### Bon de correction de stock

Le programme génère un bon de type AE Ajustement sur Erreur de quantité positive.

## Comment imprimer une saisie ?

Disponible depuis la version 13.01

Si le paramètre Autorise l'impression de la liste des codes barres sur l'imprimante ticket est coché et qu'une *imprimante ticket AVEC driver* est paramétrée dans "Type d'impression utilisé" :

Dans la liste des saisies, double clic sur l'entête de saisie et cliquer sur

## ur 🖶

## Comment supprimer une saisie ?

Disponible depuis la version 13.01

Dans la liste des saisies, double clic sur l'entête de saisie (validée ou non) puis cliquer sur  $\overline{\Box}$ .

# **Questions fréquentes**

### Puis-je effectuer une sortie pour un autre magasin ?

Non

# **Options**

# **Droits d'utilisation**

L'application est soumise à un droit d'utilisation. Veuillez contacter le service commercial.

## **Droits utilisateur**

```
Système / gestion des appareils / paramétrer / Onglet "paramètres"
OU Système / Paramétrages / Applications / Entrée de stock
```

- NB : Tous les droits sont grisés et cochés pour l'utilisateur "Admin" (en rouge dans la liste des utilisateurs) qui a tous les droits.
- Dérouler Applications / Entrées de stock: les nouveaux droits sont décochés par défaut (sauf pour l'admin)
  - Commande
  - $\circ$  Correction de stock
  - $\circ$  J'ai un code-barres
  - Mode gestionnaire
  - o Réception
  - Validation de transfert

## **Paramètres**

Système / gestion des appareils / paramétrer / Onglet "paramètres" OU Système / Paramétrages / Applications /

### Entrée de stock

• Les paramètres sont définis au niveau du profil.

#### Disponible depuis la version 12.01

- Clôturer les bons de commandes automatiquement:
  - Coché par défaut
  - Si décoché, le bon généré est en brouillon sinon clôturé.
- Clôturer les bons de réceptions automatiquement: • Coché par défaut

- Si décoché, le bon généré est en brouillon sinon clôturé.
- Permettre la saisie du coefficient sur le PA pour les réceptions et commande: • *Décoché* par défaut (lors de la création en 12.01 même pour l'admin)
  - Si coché, permet de saisir le coefficient sur le PA en commande et en réception.

### **Mouvement**

#### Disponible depuis la version 13.01

Ces paramètres concernent les WebApp de mouvement Entrée et Sortie. Attention, ces paramètres se définissent**au profil d'utilisateur** sauf l'imprimante qui se paramètre au niveau du service de réplication

- Autorise le dévidage de l'OPN sur le terminal Windows: décoché par défaut. Si coché, il est possible de vider les portables de type **OPN 2001** dans les WebApp Entrée (réception ...) et Sortie (transfert ...) via :
  - - ou l'icône Jors du double clic sur l'entête de saisie dans la liste des saisies.
- Autorise l'impression de la liste des codes barres sur l'imprimante ticket: décoché par défaut. Si coché permet d'éditer la liste des codes barres de la saisie (validée ou pas) sur une *imprimante ticket AVEC driver* paramétrée dans "Type d'impression utilisé" :
  - Double clic sur l'entête de saisie et cliquer sur
- Imprime automatiquement les mouvements de transfert sur l'imprimante ticket: Décoché par défaut. Si coché, édite un ticket identique à l'impression dans les saisies par barres de transfert avec l'option "Impression ticket automatique" cochée. Lors de la validation d'une saisie :
  - o dans Entrée / Validation de transfert : édite le reliquat du bon RTR (aucune édition si le bon est entièrement mis à jour).
- Type d'impression utilisé: sélectionner une imprimante AVEC driver.

#### A savoir :

L'impression de la saisie code barres ne fonctionne qu'avec des imprimantes AVEC DRIVER. (Imprimante Windows).

- Options d'impression:
  - ° Code modèle : décoché par défaut. Le cocher pour éditer le code modèle

- Libellé modèle : décoché par défaut. Le cocher pour éditer le libellé modèle
- ° Options de déclinaison: sélectionner l'option souhaitée pour éditer ou non les déclinaisons.